| A példa megnevezése:            | 3D-s CAM marási feladat                                                                                                    |
|---------------------------------|----------------------------------------------------------------------------------------------------|
| A példa száma:                  | ÓE-A19                                                                                                    |
| A példa szintje:                | <u>alap</u> – közepes – haladó                                                                                                  |
| CAx rendszer:                   | CATIA V5                                                                                                    |
| Kapcsolódó TÁMOP tananyag rész: | CAM                                                                                                    |
| A feladat rövid leírása:        | Készítse el a szivattyú alkatrész megmunkálásához<br>szükséges NC maróprogramot (csak a lapát oldali<br>felületek megmunkálása) |

# CAD-CAM-CAE Példatár

1. A feladat megfogalmazása:

Készítse el a képen látható szivattyú alkatrész legyártásához szükséges NC maróprogramot.

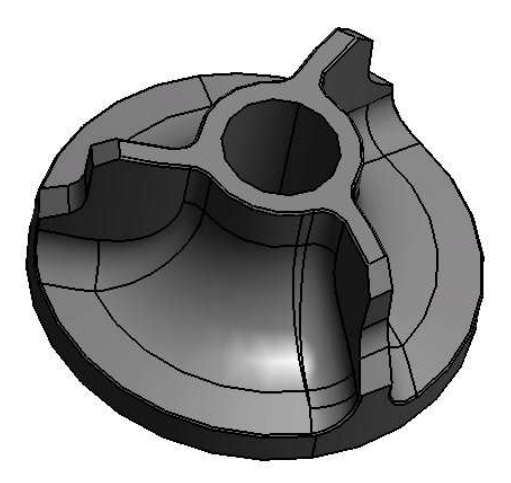

- 2. Megmunkálás előtti beállítások
- 2.1. Az előgyártmány ellenőrzése

A meglévő CATIA file-ban megtalálható az előgyártmány is és található még egy pont is melyet a munkadarab nullpontnak fel tudunk használni.

## 2.2. Surface machining

Ha felületmarást szeretnénk végezni, akkor egy új modult kell megnyitni. Ehhez a Start menü alatt található Machinig fülön belül a Surface machinig-et kell elindítani.

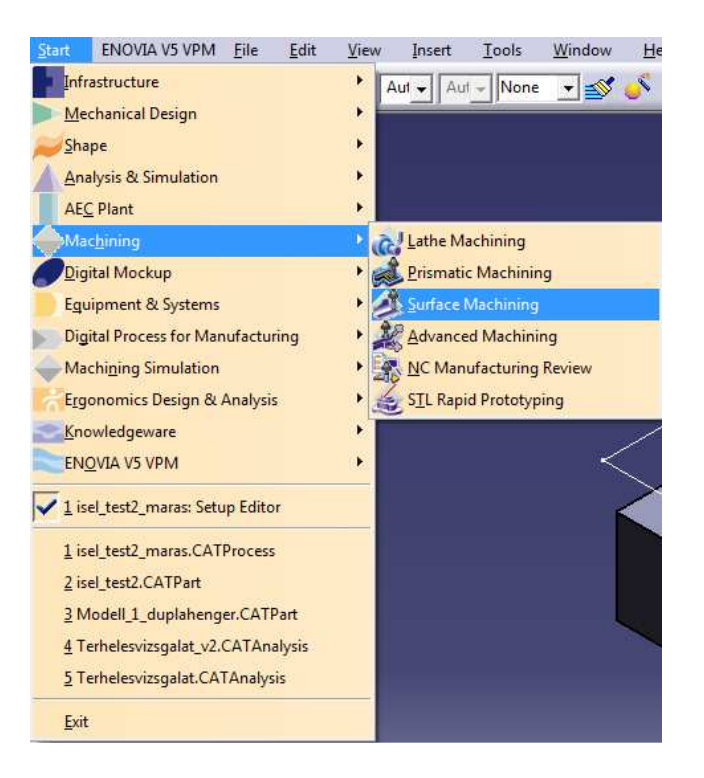

# 2.3.Part operation

Az első feladat, ha NC programot szeretnénk készíteni a Part operationban be kell állítani:

| Part Operation     | n                                                     |  |  |  |  |  |
|--------------------|-------------------------------------------------------|--|--|--|--|--|
| Name:<br>Comments: | Part Operation.1<br>No Description                    |  |  |  |  |  |
|                    |                                                       |  |  |  |  |  |
| 8                  | 3-axis Machine.1 No Description                       |  |  |  |  |  |
| ×.                 | Default reference machining axis for Part Operation.1 |  |  |  |  |  |
| ISEL_T             | TEST2                                                 |  |  |  |  |  |
| Geometr            | y Position Simulation Option                          |  |  |  |  |  |
| /ISEL              | _TEST2/ISEL_TEST2/munkadarab                          |  |  |  |  |  |
| /ISEL              | _TEST2/ISEL_TEST2/elögyártmány                        |  |  |  |  |  |
| P No f             | fixture selected (for simulation only)                |  |  |  |  |  |
| 1 sat              | safety plane selected                                 |  |  |  |  |  |
| No t               | No traverse box plane selected                        |  |  |  |  |  |
| B No t             | transition plane selected                             |  |  |  |  |  |
| No 1               | rotary plane selected                                 |  |  |  |  |  |
|                    |                                                       |  |  |  |  |  |
|                    |                                                       |  |  |  |  |  |
|                    |                                                       |  |  |  |  |  |
| -                  | OK Scancel                                            |  |  |  |  |  |

## 2.3.1. Gépbeállítás

A gépet lehet itt beállítani, attól függően, hogy milyen feladatot szeretnénk végrehajtani. Ha az ikonra kattintunk alapból is kiválaszt nekünk egyet, egy 3 tengelyű marógépet. Ez nekünk erre a feladatra megfelelő, így nincs más dolgunk, mint rákattintani az ok gombra.

| Machine Editor  | ┙<br>┙┛┛┫┲┙                          | ? × |
|-----------------|--------------------------------------|-----|
| Name B-axis     | s Machine 1                          |     |
| Comment         |                                      |     |
| Spindle Too     | oling Compensation Numerical Control |     |
| Home point X :  | 0mm                                  |     |
| Home point Y :  | 0mm                                  |     |
| Home point Z :  | 100mm                                |     |
| Orientation K : | 1                                    |     |
| Orientation J : | 0                                    |     |
| Orientation I : | 0                                    |     |
|                 |                                      |     |
| 4               |                                      |     |

2.3.2. Nullpont beállítás

Nullpontbeállítás lehetséges ezzel az ikonnal. Ennél a munkadarabnál érdemes a nullpontot középre tenni és lehet használni a munkadarab file-jában lévő pontot. Ezt a pontot a Geometrial Set 1.-ben találhatjuk.

|             | nce machining axis  | for Part Operatio | on.1           |      |
|-------------|---------------------|-------------------|----------------|------|
| Axis Name ; | Default reference r | nachining axis fo | r Part Operati | on.1 |
|             |                     |                   |                |      |
|             |                     |                   |                |      |
|             |                     |                   | A y            |      |
|             |                     | 1                 | x              |      |
|             |                     |                   |                |      |
|             |                     |                   |                |      |
|             |                     |                   |                |      |
|             | t Darameterr        |                   |                |      |
| - NC Outer  | t Parameters        | Group             |                |      |
| -NC Outpu   | Number: 1           |                   |                |      |
| - NC Outpu  | Number: 1           | Gloup. II         | <u> </u>       |      |

A nullpontot úgy lehet megadni, hogy a képen látható koordináta tengelyek origójában található pontra kattintunk, majd kijelöljük a munkadarabon azt a pontot ahová a nullpontot szeretnénk tenni. Ha az irányokat szeretnénk átállítani, ahhoz a nyilakra kell kattintani.

2.3.3. Munkadarab meghatározás

A munkadarabot is be kell állítanunk. Ha rákattintottunk erre az ikonra, akkor a fastruktúrába meg kell keresni a munkadarab modelljét.

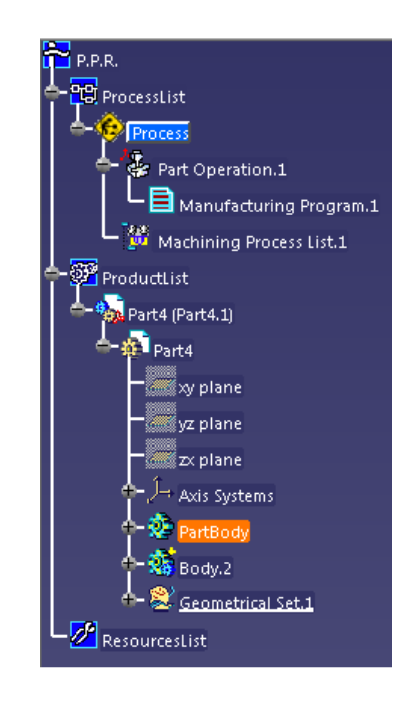

Ha megvan akkor dupla kattintással ki kell jelölni. Akkor sikerült a művelet, ha kiírja a Part operationba a következőt:

Part4/Part4/PartBody

Tehát a munkadarab helyét kell itt látni.

2.3.4. Előgyártmány meghatározása

Az előgyármány beállítása ezzel az ikonnal történik. Hasonlóan a munkadarabhoz. Rá kell kattintani az ikonra és a fastruktúrába meg kell keresni az előgyártmányt, ami jelen esetben a Body.2.

Ha megvan akkor dupla kattintással ki kell jelölni. Akkor sikerült a művelet, ha kiírja a Part operationba a következőt:

/Part4/Part4/Body.2

Tehát itt a munkadarab helyét kell látni.

# 2.3.5. Megfogások

Ezzel az ikonnal lehet beállítani a megfogásokat, vagy például a satut, amibe be van fogva a munkadarab. Itt lehet megadni ezeket. Jelen feladatban nem lett modellezve a megfogás

## 2.3.6. Biztonsági sík

Ezzel az ikonnal lehet megadni a biztonsági síkot. Ez a sík alatt a szerszám nem közlekedhet gyorsmenetben. Nagyon fontos a beállítása.

Jelen feladatban a munkadarab tetejét kell megadni biztonsági síknak, de szokásos egy síkot készíteni a munkadarab felett és azt megadni, mert nem lehetünk biztosak az előgyártmány pontosságában. Ezzel el lehet kerülni az ilyen problémákat is.

#### 2.3.7. Szerszámcsere pozíció

A szerszámcsere helyét is itt kell megadni, jelen esetbe a munkadarab nullpontja felett 100 mm-rel lett megadva. Tehát a "z" érték 100 mm-re van beállítva.

|                                        | Part Operation.1       |                                                                  |                  |
|----------------------------------------|------------------------|------------------------------------------------------------------|------------------|
| Comments:                              | No Description         |                                                                  |                  |
| 8                                      | 3-axis Machine.1       |                                                                  |                  |
| ×.                                     | Default reference      | machining axis for I                                             | Part Operation.1 |
| Tool Cha<br>From n<br>X: 0mm<br>Y: 0mm | inge Point<br>nachine. | Table Center Set<br>Delta X: 0mm<br>Delta Y: 0mm<br>Delta Z: 0mm |                  |
| Z: 100mr                               | n 🍨                    |                                                                  |                  |
| Home Po<br>From m<br>X: Omm<br>Y: Omm  | pint<br>nachine.       | 1: 0<br>1: 0                                                     |                  |

# 3. Megmunkálás beállítása

A megmunkálások beállítása előtt érdemes eltüntetni az előgyártmányt. A Hide/Show gombbal lehet ezt megtenni, akkor, ha fastruktúrában megkeressük az Body.2-t és azon belül a pad parancsot és jobb egérgombbal rákattintunk. Ebben az esetben az előgyártmányunk eltűnik. Így az előgyártmány nem fog zavarni minket abban, hogy a munkadarabon kiválasszuk a felületeket.

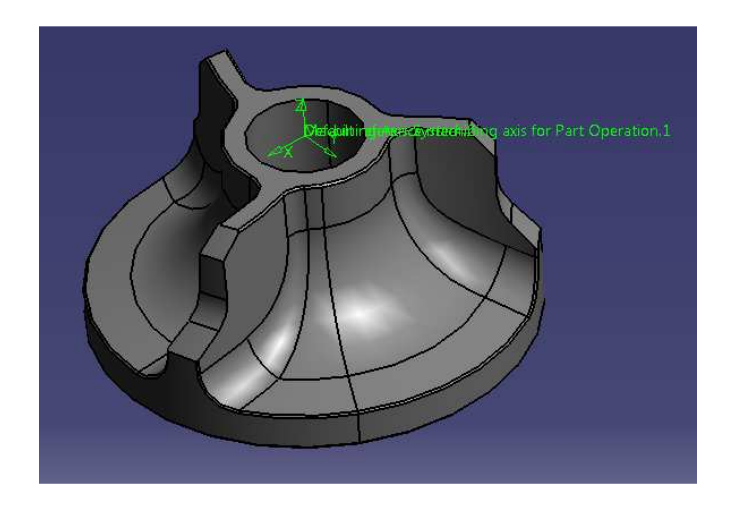

# 3.1. Nagyolás

A nagyolás a Roughing parancs segítségével valósítható meg. Először kattintsunk a parancsra, majd a munkadarabra. Ekkor egy új sor kerül be a fastruktúrába, a Part operation / Manufacturing programba. Bekerül ide, hogy melyik szerszámmal milyen megmunkálást hajtunk végre.

Egy ablak is előugrik, melyben be lehet állítani, a megmunkálás részleteit.

Felül meg lehet adni, hogy mi legyen a megmunkálás neve. Kicsivel lentebb, találhatunk 5 fület. Mindig a második fülön nyílik meg az ablak.

Itt lehet beállítani, hogy melyik felületet szeretnénk megmunkálni, úgy hogy az alábbi képen arra a területre kattintunk, amelyik jelenleg zöld színnel van jelölve. A nagyolásnál csak ezt a felületet kell megadni.

Itt lehet megadni még egyéb beállításokat is, mint például azt a kontúrt, hogy melyik területen belül dolgozzon a szerszám.

A position feliratnál lehet azt megadni, hogy a szerszám csak a kijelölt felület felett dolgozzon, vagy azon kívül is mehet-e. A képen látható beállításnál a szerszám csak a munkadarab felett fog mozogni.

Az ablak felső részén találunk még egy feliratot, offset on part, ezzel azt lehet beállítani, hogy mennyi ráhagyás maradjon a munkadarabunkon. Ez itt most 0,3 mm-re lett beállítva.

| lame:                  | Roughing      | 1                 |                             |   |  |
|------------------------|---------------|-------------------|-----------------------------|---|--|
| Comment:               | No Descrip    | otion             |                             |   |  |
|                        | 1             |                   | 🏯   👪                       |   |  |
| Offset Gro             | up: Non       | e                 | •                           |   |  |
| Feature:               | Surf          | acic Feature.1    | <u>•</u>                    |   |  |
| Move the               | e cursor ove  | a sensitive area. | 8                           |   |  |
|                        | Start         | no contou<br>vant | Safety plan<br>Top<br>Impet |   |  |
| - Tool/Ro<br>Position: | ugh Stock -   | On                | 01.0000.0000                | - |  |
| Offset (%              | Ø):           | Jon               | 50                          |   |  |
| Minimum                | n thickness t | o machine:        | 0.3mm                       |   |  |
| Limit De               | finition      |                   |                             |   |  |
| Side to m              | achine:       | Inside            |                             | - |  |
| Stop posit             | tion:         | On                |                             | + |  |
|                        |               |                   |                             |   |  |

Ezen a fülön meg kell még adni a check felületet hasonlóan az előzőhöz. Ezzel azt a felületet lehet megadni, amihez a szerszámnak nem szabad hozzáérnie.

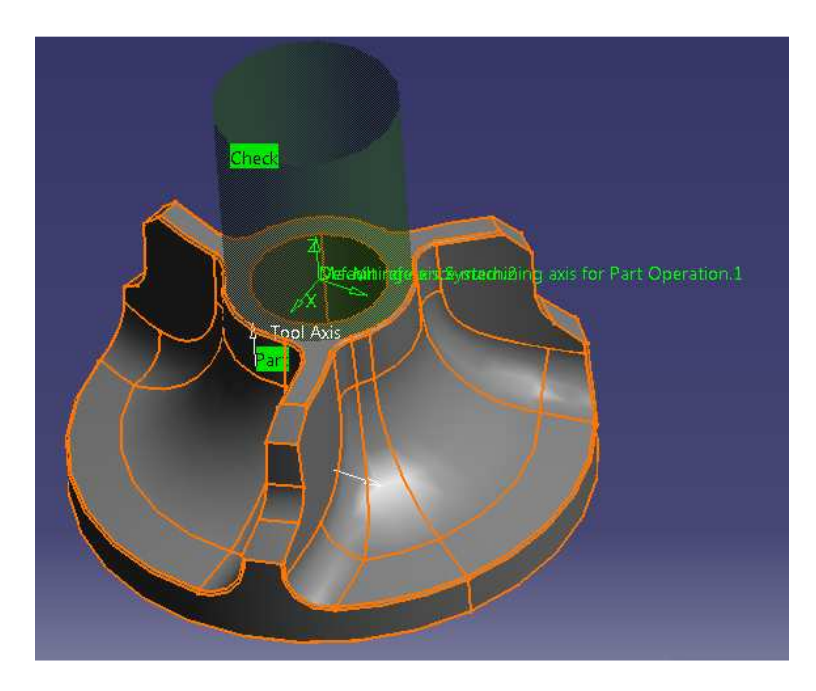

Ha rákattintunk a harmadik fülre, akkor be tudjuk állítani azt a szerszámot, amivel meg szeretnénk munkálni a felületet. Ezen a fülön belül is csak a második fülre van szükségünk. Ha átírjuk a nevét, akkor meg tudjuk változtatni a szerszám méreteit. Csupán annyi a teendőnk, hogy a méretszámra duplán rákattintunk. A szerszám számánál érdemes arra figyelni, hogy sorban következzenek, így az első szerszám az egyes számot kapja. Majd állítsuk be a képen látható méreteket.

Ha a ball-end tool-nál látható kis négyzetre kattintunk, akkor egyszerűen be lehet állítani, hogy gömbfejű maró legyen, amit használunk.

| ughing.1 |                       |               |
|----------|-----------------------|---------------|
| lame:    | Roughing.1            |               |
| omment:  | No Description        |               |
|          | 10 10 14 14           | 5             |
| 1        |                       |               |
|          |                       |               |
|          |                       |               |
| <b>B</b> | 9,04040               |               |
|          |                       |               |
| Name     | T1 End Mill D 12 R1,6 |               |
| Comme    | nt:                   |               |
| Tool nu  | mber: 1               | <b></b>       |
| Ball-    | end tool              | and a second  |
| La serie |                       |               |
|          |                       |               |
|          |                       |               |
|          | ्न<br>व               |               |
|          | ,dh                   | =1.2mm_       |
|          |                       | 7             |
|          |                       | _             |
|          |                       | 8             |
|          | g     g               | 4<br>4        |
|          |                       | 1             |
|          |                       |               |
|          |                       | =12mm_        |
|          | 1                     |               |
|          |                       |               |
|          |                       | More>>        |
|          |                       | Þ             |
|          |                       |               |
|          | C OK                  | Preview Gance |

Ha az első fülre kattintunk, akkor itt lehet beállítani, hogy milyen stratégia alapján munkálja meg a felületet. Ezen az ablakon belül is találunk még hat fület, ahol különböző beállításokat tudunk beállítani.

- 1. fül (Machinig):
- Machining mode: beállítható, hogy csak a zsebet vagy csak a külső felületet munkálja meg, vagy mind a kettőt.
- Tool path stile: Milyen stratégia szerint mozogjon a szerszám
- Machine tolerance: A gép pontosságát lehet megadni

| Machining       | Radial Ax    | ial Zone | Bottom HSM |              |
|-----------------|--------------|----------|------------|--------------|
| Machining mo    | ode:         | By Area  | Outer part | and pock - ? |
| Tool path style | e: •         | Helical  |            | •            |
| Distinct sty    | le in pocket | Helical  |            | *            |
| Machining tol   | erance:      |          | 0.1mm      | 2            |
| Cutting mode    |              |          | Climb      | • ?          |
| Helical moven   | nent:        |          | Both       | - ?          |
| 📮 Always stay   | on bottom    | 2        |            |              |
| 🖉 Part conto    | uring ?      |          |            |              |

- 2. fül (Radial) Radiális lépéseket értve:
  - Tool diameter ratio: itt a szerszámpályák közötti távolságot lehet megadni a szerszám átmérő százalékának függvényében

| tepover:      |              | Stepove | r length | • ? |
|---------------|--------------|---------|----------|-----|
| Aax. distance | between pass |         | 6mm      |     |
| ool diameter  | ratio:       |         | 50       | -   |
| ool diameter  | ratio:       |         | 50       | E   |
|               |              |         |          |     |
|               |              |         |          |     |
|               |              |         |          |     |
|               |              |         |          |     |
|               |              |         |          |     |

- 3. fül (Axial) Axiális lépéseket értve:
  - Maximum cut depth: Az szerszám függőleges lépésének maximális nagysága állítható be

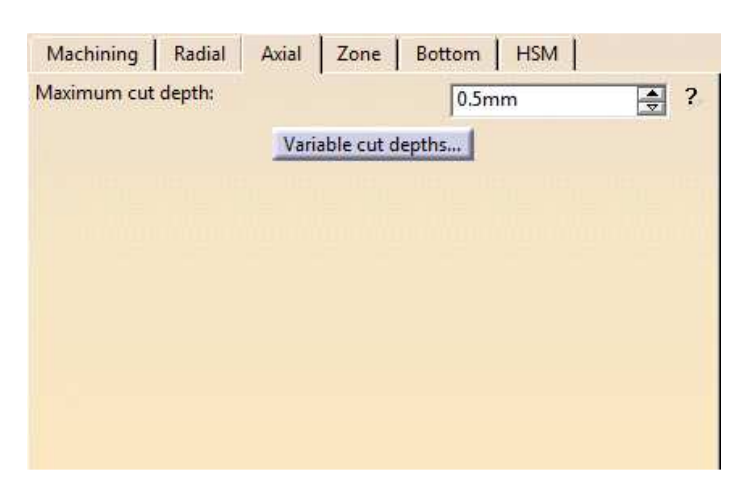

Jelen feladatnál nem kell mást beállítani ezen a felső fülön

| Roughing.1                                  |              |                       | 8 <b>- X</b> |
|---------------------------------------------|--------------|-----------------------|--------------|
| Name: Roughing.1<br>Comment: No Description | leg          |                       |              |
|                                             |              |                       |              |
|                                             | sitive area. |                       |              |
|                                             |              |                       |              |
| Machining Radial Axial                      | Zone         | Bottom HSM            |              |
| Tool path style:                            | By Area      | • Outer part and pock | <u> </u>     |
|                                             | Helical      |                       | _            |
| Distinct style in pocket                    | Helical      |                       | -            |
| Machining tolerance:                        |              | 0.1mm                 | €?           |
| Cutting mode:                               |              | Climb                 | - ?          |
| Helical movement:                           |              | Both                  | - ?          |
| Always stay on bottom ?                     |              |                       |              |
| Part contouring ?                           |              |                       |              |
| Fully engaged tool managemen                | it I         | 1 0                   |              |
| Ser D                                       |              |                       | P 関          |
|                                             |              | OK Preview            | Cancel       |

Ha a negyedik fülre kattintunk akkor itt lehet beállítani a sebesség értékeket.

Approach:Ráfutás sebességeRetract:Lefutás sebességeAz alul található Machinig-nál lehet beállítani a forgácsolósebességet.

| ughing.1              |              |                   |              |             |           |         | ¥ 23   |
|-----------------------|--------------|-------------------|--------------|-------------|-----------|---------|--------|
| Name: [<br>Comment: [ | Roug<br>No D | hing.1<br>escript | tion         |             |           |         |        |
|                       | 16           | 3                 | 15/1         | 1.          |           |         |        |
| Feedrate              |              | · · ·             |              |             | 1         | 1       |        |
| Automa                | itic co      | mput              | e from tooli | ng Feeds a  | ind Speed | ls      |        |
| Approach:             |              | 301 m             | m_mn         |             | 2         |         |        |
| Machining:            |              | 300m              | m_mn         | 3           | 2         |         |        |
| Retract:              |              | 300 m             | m_mn         |             | 3         |         |        |
| Slowdown              | rate:        | 70                |              | R           | 7         |         |        |
| Unit:                 |              | Linea             | i            |             | 1         |         |        |
| Feedrate              | reduc        | tion in           | corners      |             |           |         |        |
| Feedrate              | e redu       | uction            | in corners   |             |           |         |        |
| Reduction             | rate :       |                   | 80           |             | -         |         |        |
| Minimum               | angle        |                   | 45deg        |             | 4         |         |        |
| Maximum               | radiu        | 5:                | 1mm          |             | H         |         |        |
| Distance be           | efore        | corner            | 1mm          |             | 14        |         |        |
| Distance af           | ter co       | omer:             | 1mm          |             | E         |         |        |
| Spindle S             | peed         |                   |              |             |           |         |        |
| Automa                | itic co      | mput              | e from tooli | ing Feeds a | and Speed | ls      |        |
| 🖬 Spindle             | outpu        | ut                |              |             |           |         |        |
| Machining             | 150          | )turn_r           | nn           | \$          |           |         |        |
| Unit:                 | An           | gular             |              | •           |           |         |        |
| Quality:              | uah          |                   | Compu        | ite         |           |         |        |
| 110                   |              | 1                 |              |             |           |         |        |
|                       |              |                   |              |             |           |         |        |
|                       | 前國           | sil Siha          | × Q          |             |           |         | •      |
|                       |              |                   |              | 0           | ОК        | Preview | Cancel |

Az ötödik fülön már nem kell semmit beállítanunk.

Ha meg szeretnénk nézni a szerszámpályákat, akkor az ablak alján található Tool Path Replay ikont kell megkeresni.

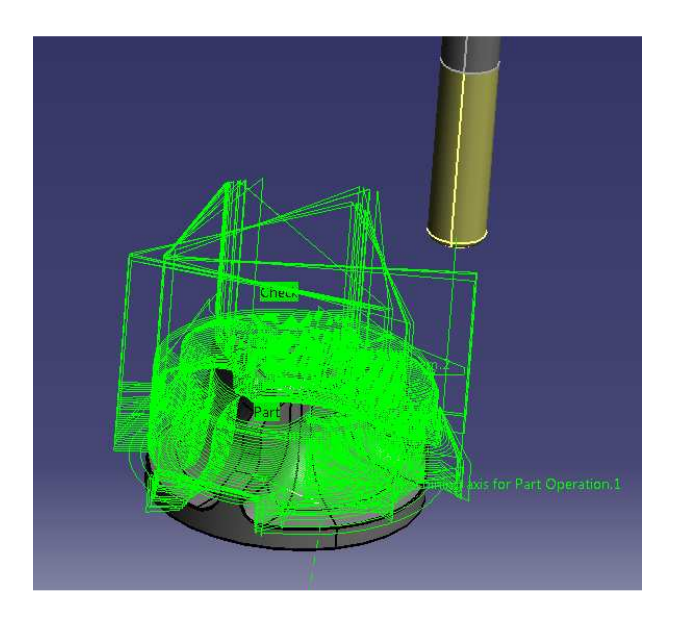

A munkadarabon zöld színű vonallal ábrázolja is a szerszámpályát az aktuális megmunkáláshoz. De videón is meg tudjuk nézni. Nincs más dolgunk, mint megkeresni a Video from last saved result ikont.

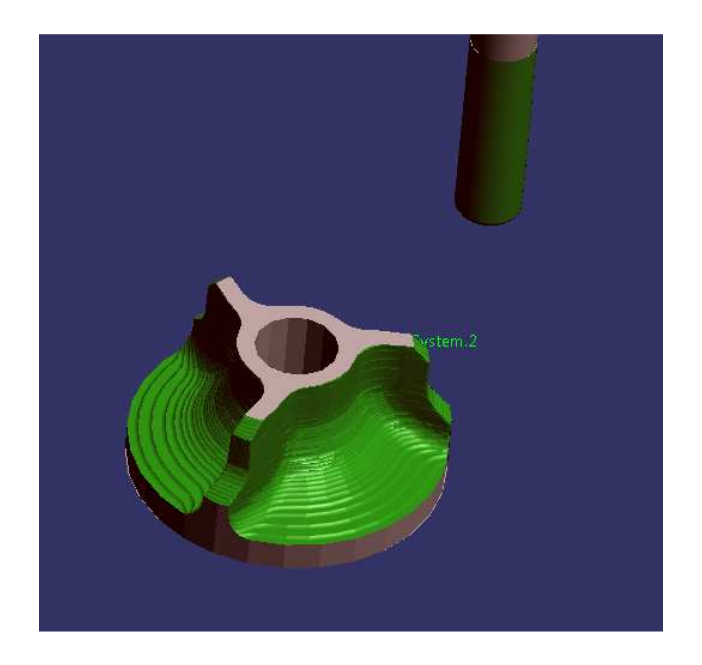

Miután ezzel készen lettünk, a Part Opeartion.1-en egy jobb egérgombot nyomva kiválasztjuk a copy feliratot. Ez után az Isel\_test2\_maras feliraton szintén egy jobb egérgomb után a paste parancsot használjuk, hogy könnyű legyen külön választani a programokat. Érdemes átnevezni a Manufacturing programot. Jelen feladatban Lapat oldal Nagyol D12R1,6-re lett átnevezve. A másolat pedig Lapat oldal Simít D12R1,4-re.

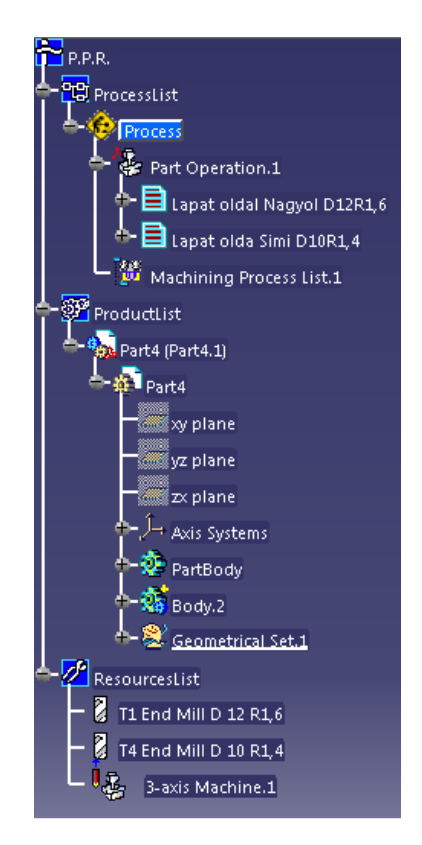

## 3.2. Simítás 1. (Z-level)

A simításnál, hasonlóan a nagyoláshoz, először egy copy és paste kombinációval kell kezdeni. Érdemes a ugyan azt a Lapat oldal nagyol-t beilleszteni, hiszen itt csak a roughing-ot kell törölni.

Ez után egy simítási művelet ikonja a Z-level <sup>1</sup>, következik. Ezzel fogjuk elkészíteni, a már nagyolt felületen az simítást.

Mivel az ablak nagyon hasonló az eddigi műveletekhez, ezért csak a fontos különbségekre fogok kitérni, egyébként csak képek fognak segíteni az eligazodásban. Mint mindegyik megmunkálás ablakánál, itt is a második fül jelenik meg először. A szokásos zöld rész, azaz a megmunkálandó felület az, amit először meg kell adnunk.

Check felületnek ugyan azt kell megadni, mint a nagyolásnál, viszont itt jó ha megadunk egy top felületet, melynek a munkadarab tetejét kell kijelölni, miután az ablakban rákattintottunk.

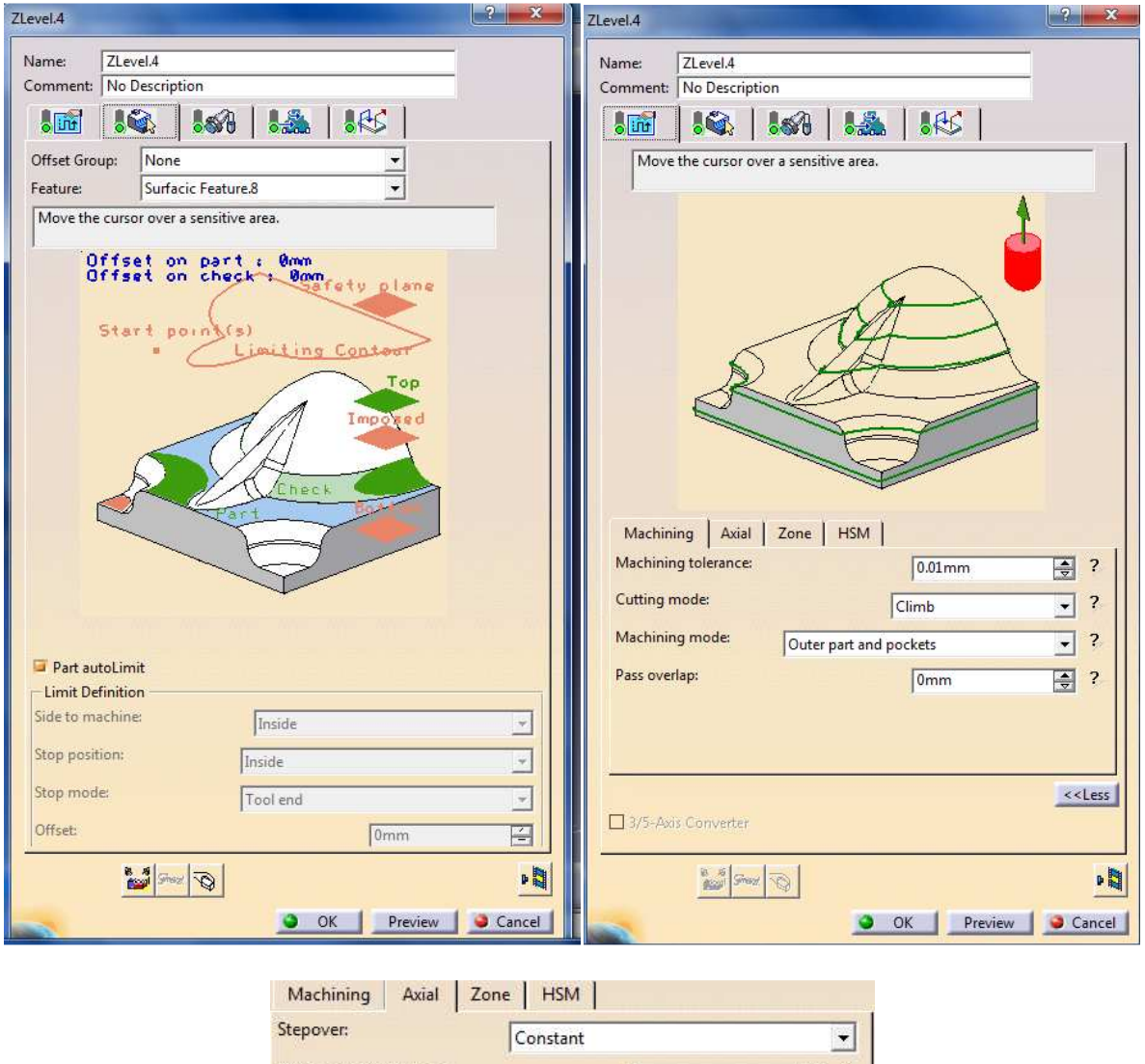

| Stepover:      | Const         | tant   | •   |
|----------------|---------------|--------|-----|
| Distance betw  | een pass      | 0.2mm  | 2   |
| Min. distance  | between pass: | 1mm    | 2 ? |
| Scallop height | t: C          | 0.25mm |     |

A harmadik fülön a szerszámot lehet beállítani, de itt egyszerű dolgunk van, hiszen felajánlja nekünk mindig a legutóbb használt szerszámot, és ez most megegyezik azzal, ami kell nekünk.

Az ötödik fülön itt sem kell semmit állítani.

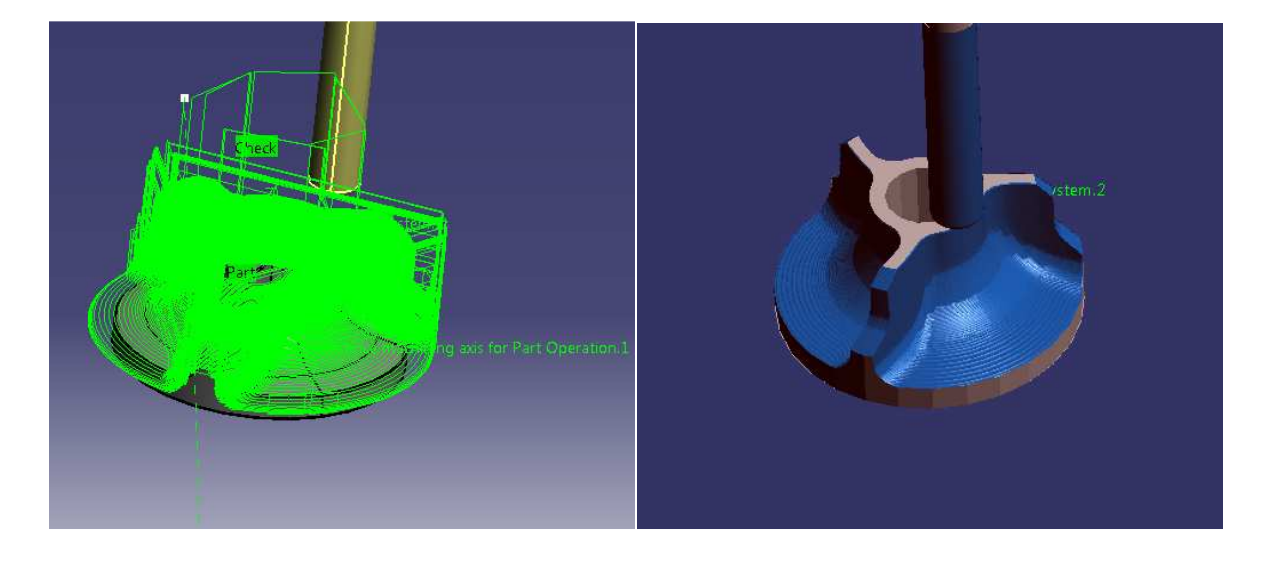

# 4. NC program generálás

Felül a Tool menü alatt ki kell választani a options pontot. Ekkor bejön egy ablak melyen meg kell keresni jobb oldalon a Machinig-et, ezen belül a output fülön pedig a postprocessort lehet beállítani.

| Options                                                                                                    | ? ×                                                                                                    |
|----------------------------------------------------------------------------------------------------|----------------------------------------------------------------------------------------------------|
| Digital Process for Manuf     Digital Process for Manuf     Machining Simulation     Digital Process for Manuf     Machining Simulation     Digital Process for Manuf     Machining Simulation     Digital Process for Manuf     Machining Simulation     Digital Process for Manuf     Machining Simulation     FINITIA V5 VPM | General       Resources       Operation       Output       Program       Photo/Video         Post Processor and Controller Emulator Folder <ul> <li>Path:</li> <li>C:\Program</li> <li>O IMS®</li> <li>ICAM®</li> <li>Path:</li> <li>C:\Program</li> <li>Files\Dassault Systemes\B18\intel_a\startup\Manufa</li> <li>Store tool path in the current document</li> <li>Store tool path in an external file</li> <li>Tool Path Edition</li> <li>E Edit Tool Path is available</li> <li>Machining Axis Origin</li> <li>Fixed on the part after table rotation</li> <li>During Tool Path Computation</li> <li>Store contact points in tool path</li> <li>Tool Output Point</li> <li>Tool Center</li> <li>Tool Center for Ball End Tools</li> <li>Tool Path files, NC Code output and NC Documentation Location</li> <li>III</li> <li>IIII</li> <li>III</li> <li>III</li> <li>III</li> <li>IIII</li> <li>IIII</li> <li>IIII</li> <li>IIII</li> <li>IIII</li> <li>IIII</li> <li>IIII</li> <li>IIII</li> <li>IIII</li> <li>IIII</li> <li>IIII</li> <li>IIII</li> <li>IIIIIIIIIIIIIIIIIIIIIIIIIIIIIIIIIIII</li></ul> |
|                                                                                                    | OK Cancel                                                                                                    |

Ez után a fastruktúrában meg kell keresni a 3-axis Maxhine.1-et és dupla kattintás utáni ablakon ki kell választani a Numerical control fület.

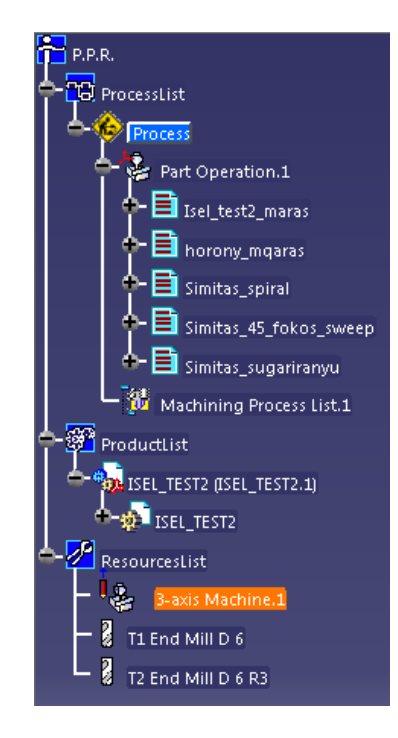

| Comment                    | .1                 |                      |     |  |  |
|----------------------------|--------------------|----------------------|-----|--|--|
|                            | o - 1000           |                      |     |  |  |
| Spindle   Tooling   C      | ompensation N      | umerical Cont        | rol |  |  |
| Controller Emulator        | fanuc5x_abtable.c  | fanuc5x_abtable.ce 🔹 |     |  |  |
| Post Processor             | fanuc11m.lib       |                      | -   |  |  |
| Post Processor words table | CPOST_MILL.pptable |                      |     |  |  |
| NC data type               | ISO                | •                    |     |  |  |
| NC data format             | Point (X,Y,Z)      | -                    |     |  |  |
| Home point strategy        | From               | •                    |     |  |  |
| Min interpol. radius       | 0.01mm             | -                    |     |  |  |
| Max interpol. radius       | 5000mm             | -                    |     |  |  |
| Min discretization step    | 1e-004mm           | -                    |     |  |  |
| Min discretization angle   | 0.1deg             | -                    |     |  |  |
| 3D linear interpol.        | <b>F</b>           |                      |     |  |  |
| 2D circular interpol.      | <b>a</b>           |                      |     |  |  |
| 3D circular interpol.      |                    |                      |     |  |  |
| 3D Nurbs interpolation     |                    |                      |     |  |  |
| Max machining feedrate     | 100000mm_mn        | -                    |     |  |  |
| Rapid feedrate             | 60000mm_mn         | -                    |     |  |  |
| Axial/Radial movement      |                    |                      |     |  |  |

Itt lehet beállítani a marógépre jellemző paramétereket:

Ez után nincs más dolgunk, mint ráállni a megmunkálásokra és jobb egérgomb használata után rákattintani a Generate NC code Interactively feliratra és legenerálja számunkra az NC programot.